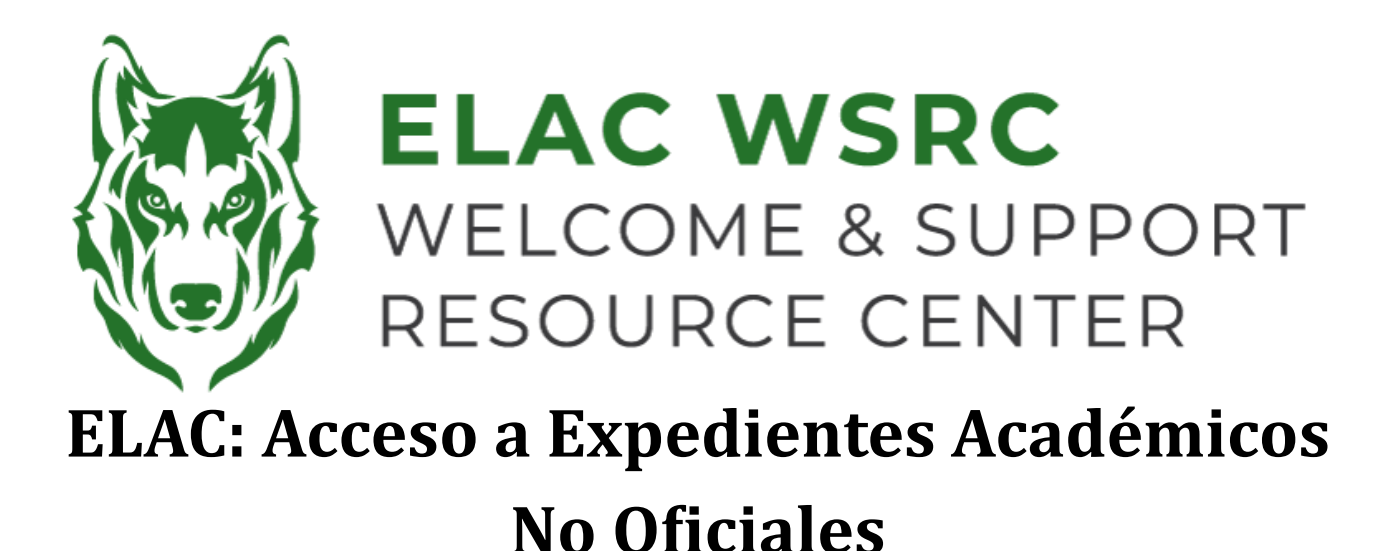

- 1. Inicia sesión en tu portal de estudiante: https://mycollege.laccd.edu
- 2. Haz clic en "Academic Records"

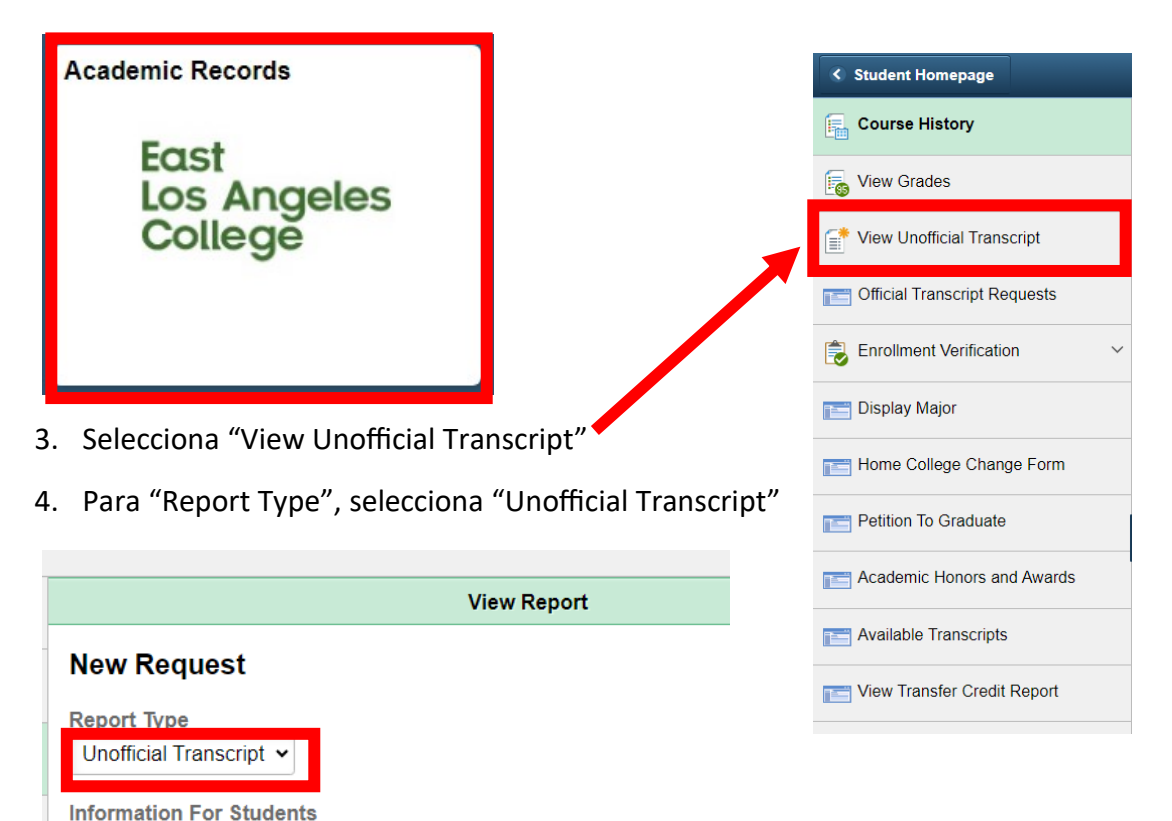

To view reports, your device should allow popups and have a PDF viewer.

5. Selecciona "Submit" en la esquina superior derecha

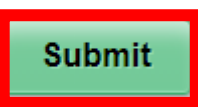

 Una vez que seleccionas "Submit", debería aparecer una Ventana emergente con una copia de tus expedientes académicos no oficiales de LACCD Welcome Center Contact: E1-189 Office Phone: 323.780.6800

## Email: welcomecenter@elac.edu